# Paramétrage HCR IDCC 1979 ISAPAYE CONNECT

### SOMMAIRE

| 1. | CONTEX    | (ТЕ                                                                                                 | 3  |
|----|-----------|----------------------------------------------------------------------------------------------------|----|
| 2. | METTR     | E EN PLACE LA CONVENTION COLLECTIVE IDCC 1979 DANS LE DOSSIER                                       | 3  |
| 3. | GRILLES   | DES SALAIRES CONVENTIONNELS                                                                         | 3  |
|    | 3.1 Quell | es sont les grilles de coefficients hiérarchiques mises en place dans le logiciel ?                 | 3  |
|    | 3.2 Quell | es sont les valeurs affectées à ces coefficients ?                                                  | 3  |
|    | 3.3 Comr  | nent affecter un coefficent hiérarchique et le salarie conventionnel à un salarié ?                 | 4  |
| 4. | SALARI    | É RÉMUNÉRÉ AU POURBOIRE                                                                             | 4  |
|    | 4.1 Comr  | nent sont calculées les bases de cotisations pour les salariés rémunérés au pourboire ?             | 4  |
|    | 4.2 Quell | es sont les valeurs affectées aux assiettes forfaitaires pour les salariés rémunérés au pourboire ? | 5  |
|    | 4.3 Comr  | nent paramétrer un salarié rémunéré au pourboire ?                                                  | 5  |
| 5. | GESTIO    | N DU MAINTIEN DE SALAIRE EN CAS D'ARRÊT DE TRAVAIL                                                  | 6  |
|    | 5.1 Comr  | nent est géré le maintien de salaire pour les salariés en arrêt de travail ?                        | 6  |
|    | 5.2 Comr  | nent mettre en place le maintien de salaire en cas d'arrêt de travail?                              | 7  |
|    | 5.2.1     | Indiquer que les salariés sont maintenus en cas d'arrêt                                             | 7  |
|    | 5.2.2     | Renseigner une absence en cas d'arrêt de travail                                                    | 8  |
| 6. | GESTIO    | N DES PRIMES                                                                                        | 10 |
|    | 6.1 Prime | de tutorat                                                                                          | 10 |
|    | 6.1.1     | Article de la convention :                                                                          |    |
|    | 6.1.2     | Que doit faire l'utilisateur ?                                                                      | 10 |
|    | 6.1.3     | Que fait le programme                                                                               |    |
|    | 6.2 Prime | de remplacement                                                                                     | 10 |
|    | 6.2.1     | Article de la convention :                                                                          |    |
|    | 6.2.2     | Que doit faire l'utilisateur ?                                                                      |    |
|    | 6.2.3     | Que fait le programme                                                                               | 10 |
|    | 6.3 Prime | d'habillage                                                                                         | 11 |
|    | 6.3.1     | Article de la convention :                                                                          | 11 |
|    | 6.3.2     | Que doit faire l'utilisateur ?                                                                      | 11 |
|    | 6.3.3     | Que fait le programme                                                                               | 11 |
| 7. | COTISA    | TIONS DE PRÉVOYANCES                                                                                | 11 |
|    | 7.1 Que f | ait le programme ?                                                                                  | 11 |
|    | 7.1.1     | Modification de l'organisme                                                                         | 11 |
|    | 7.1.2     | Mise à jour des modèles de bulletin                                                                 | 11 |
|    | 7.1.3     | Les données de prévoyances obligatoire non cadre                                                    | 11 |
|    | 7.1.4     | Création de nouveau profils de cotisations de prevoyance                                            | 11 |

.

#### 1. CONTEXTE

Le paramétrage HCR de la convention collective nationale **des hôtels, cafés restaurants (HCR) du 30 avril 1997** (toutes les entreprises en France métropolitaine et dans les DOM dont l'activité principale est l'hébergement et/ou la fourniture de repas et/ou de boissons et, le cas échéant, des services qui y sont associés.) - code **IDCC 1979** concerne les entreprises relevant des activités indiquées dans le tableau çi dessous.

| Code NAF | Libellé de l'activité              |
|----------|------------------------------------|
| 5510Z    | Hôtels et hébergement similaire    |
| 5610A    | Restauration de type rapide        |
| 5610B    | Cafétérias et autres libre-service |
| 5630Z    | Débits de boissons                 |
| 5621Z    | Services des traiteurs             |

#### 2. METTRE EN PLACE LA CONVENTION COLLECTIVE IDCC 1979 DANS LE DOSSIER

Pour utiliser le paramétrage mis en place pour la convention collective IDCC 1979, le dossier doit être paramétré avec le secteur d'activité **HCR.STD** – HOTEL CAFE RESTAURANT et être associé à la convention collective IDCC 1979.

ÉTAPE 1 : aller en Accueil/Informations/Entreprise

ÉTAPE 2 : aller sur l'onglet Règles sociales et fiscales

ÉTAPE 3 : dans l'onglet Général, dans la zone "Conventions collectives", cliquer sur া

ÉTAPE 4 : sélectionner la convention collective **1979.STD** – nationale **des hôtels, cafés restaurants** (HCR) du 30 avril **1997** 

ÉTAPE 5 : enregistrer avec la disquette

#### 3. GRILLES DES SALAIRES CONVENTIONNELS

#### 3.1 Quelles sont les grilles de coefficients hiérarchiques mises en place dans le logiciel ?

Il existe 3 grilles de coefficients hiérarchiques présentes dans **Paramètres/Bulletin de salaire/ Conventions collectives** sur le code **1979.STD** dans l'onglet **Coefficients hiérarchiques :** 

- une grille pour les ouvriers : EMPLOYE.STD SALAIRES MINIMA EMPLOYES
- une grille pour les agents de maitrise : AGENTS\_MAITRISE.STD SALAIRES MINIMA AGENTS DE MAITRISE
- une grille pour les cadres : CADRES.STD SALAIRES MINIMA CADRES

#### 3.2 Quelles sont les valeurs affectées à ces coefficients ?

En **Accueil/Informations/Général**, dans l'onglet **Valeurs conventionnelles**, une valeur de salaire minimale est associée à chaque coefficient hiérarchique.

Pour connaitre les valeurs des salaires minimums :

ÉTAPE 1 : aller en Accueil/Informations/Général

ÉTAPE 2 : aller dans l'onglet Valeurs conventionnelles

ÉTAPE 3 : cliquer sur 🕒 devant HCR.STD – HOTEL CAFE RESTAURANT

ÉTAPE 4 : cliquer sur 🕒 devant "Grille des salaires"

ÉTAPE 5 : cliquer sur la grille des salaires souhaitée

les valeurs sont indiquées pour chaque échelon

| Général 😣                                                     |                                                                                      |
|---------------------------------------------------------------|--------------------------------------------------------------------------------------|
| Tous                                                          | 01/01/2020 💲 📷 🖻 💿 🍣 🛛 2                                                             |
| 3 ⊖ 🥙 HCR.STD - HOTEL CAFE RESTAURANT                         | Taux généraux Taux accident du travail Barèmes Valeurs conventionnelles pours Fériés |
| Θ 🔢 1979.STD - nationale des hôtels, cafés, restaurants (HCR) | Code EMPLOYES STD                                                                    |
| 4 ⊖ Grilles des salaires                                      |                                                                                      |
| AGENTS_MAITRISE - AGENTS DE MAITRISE                          |                                                                                      |
| CADRES - CADRES                                               | Commentaires                                                                         |
| EMPLOYES - EMPLOYES                                           |                                                                                      |
| Grille de maintien de salaire                                 |                                                                                      |
|                                                               | Rechercher                                                                           |
|                                                               | Coefficient hiérarchique Saisie € / heure                                            |
|                                                               | ▶ I-1 9,98                                                                           |
|                                                               | I - 2 0 10,03                                                                        |
|                                                               | I - 3 10,10                                                                          |
|                                                               | П - 1 10,18                                                                          |
|                                                               | П - 2 10,31                                                                          |
|                                                               | II - 3 10,66                                                                         |
|                                                               |                                                                                      |
|                                                               | 111-2 10,83                                                                          |
|                                                               | 111-3 111,13                                                                         |

#### 3.3 Comment affecter un coefficent hiérarchique et le salarie conventionnel à un salarié ?

ÉTAPE 1 : aller en Salaires/Informations/Salariés

ÉTAPE 2 : sélectionner le salarié concerné

ÉTAPE 3 : aller dans l'onglet Situation

ÉTAPE 4 : dans la zone "Grille conventionnelle, choisir la grille selon le statut du salarié

ÉTAPE 5 : dans la zone "Hiérarchie", choisir l'échelon du salarié

|   | Salari   | és 🛞                                    |                                                                                                    | [  |
|---|----------|-----------------------------------------|----------------------------------------------------------------------------------------------------|----|
|   | 🕼 Filtre | Présents entre 01/02/2020 et 29/02/2020 | HOTEL CAFE RESTAURANT SERVEUSE BRASSEUR 📑 🔿 🖌 📀                                                                                      |    |
|   | ſ        | Ordre de présentation des salariés      | E 3 ontrat Situation Règles sociales Règles fiscales Valeurs Gestion du temps Cotisations Règlements Affectations Déclarations Notes |    |
|   |          |                                         | - Ancienneté                                                                                                    | _  |
|   | < <      | Rechercher                              | Date d'ancienneté La date d'ancienneté correspond à la date d'entrée                                                                 |    |
| 2 | 2        | APPRENTI - GERMAIN Gustave              | Ajustements d'ancienneté                                                                                                    |    |
|   | ÷.       | CUISINIER - CUISEUR Mathieu             | - Convention / Emploi                                                                                                    | _  |
|   | 2        | GERANTE - DUMORLAIS Jeanne              | Convention collective nationale des hôtels, cafés, restaurants (HCR) - [Code IDCC : 1979]                                            |    |
|   | 2        | POURBOIRE - BLANQUETTE Rémi             | 4 Grille conventionnelle EMPLOYES Hiérarchie II - 2 5                                                                                | ٦I |
|   | 2        | SERVEUSE - BRASSEUR Juliette            | Statut satégorial conventionnal Ouvriar                                                                                              | -1 |
|   |          |                                         |                                                                                                    | _  |
|   |          |                                         | Emploi CHEF DE CUISINE V Code PCS-ESE (INSEE) 488a V Complément PCS-ESE                                                              | -  |
|   |          |                                         |                                                                                                    |    |

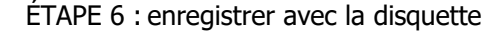

# 4. SALARIÉ RÉMUNÉRÉ AU POURBOIRE

#### 4.1 Comment sont calculées les bases de cotisations pour les salariés rémunérés au pourboire ?

Dans le secteur HCR, lorsque le personnel en contact avec la clientèle est rémunéré au pourboire et que l'employeur ne tient pas de registre de répartition, la base de calcul des cotisations est forfaitaire.

- **1ére catégorie** : Employées de lavabos et vestiaires, sommelier verseur, commis débarrasseur, commis de suite, commis de bar, homme et femme toutes-mains.

|                   | MONTANT AS                 | SIETTE FORFAITA | IRE       |
|-------------------|----------------------------|-----------------|-----------|
| REGIME DE TRAVAIL | 1/2 journée (< ou =<br>5h) | Journée (> 5h)  | Mois      |
| 22 jours          | 40,00 €                    | 81,00 €         | 1775,00 € |
| 24 jours          | 37,00 €                    | 74,00 €         | 1782,00 € |
| 26 jours          | 34,00 €                    | 69,00 €         | 1789,00€  |

#### **POURB\_ASS\_FORF\_CAT1.STD** - ASSIETTE FORFAITAIRE CATEGORIE 1 - SALAIRE AU POURBOIRE

 - 2éme catégorie : groom, chasseur, portier, fille de salle, garcon de restaurant, de compteoir, limonadier, de café, sommelie de salle, chef de rang

#### POURB\_ASS\_FORF\_CAT2.STD - ASSIETTE FORFAITAIRE CATEGORIE 2 - SALAIRE AU POURBOIRE

| DUREE DE TRAVAIL        | MONTANT ASSIETTE FORFAITAIRE |
|-------------------------|------------------------------|
| 1/2 journée (< ou = 5h) | 49,00 €                      |
| Journée (> 5h)          | 97,00 €                      |
| Mois                    | 2533,00 €                    |

- **3éme Catégorie** : chef sommelier, maître d'hotel et chef, trancdheur, barman et chef, chef de rang et garcon de restaurant des restaurants de tourisme 4 étoiles.

#### **POURB\_ASS\_FORF\_CAT3.STD -** ASSIETTE FORFAITAIRE CATEGORIE 3 - SALAIRE AU POURBOIRE

| DUREE DE TRAVAIL        | MONTANT ASSIETTE FORFAITAIRE |
|-------------------------|------------------------------|
| 1/2 journée (< ou = 5h) | 65,00 €                      |
| Journée (> 5h)          | 130,00 €                     |
| Mois                    | 3377,00 €                    |

# 4.2 Quelles sont les valeurs affectées aux assiettes forfaitaires pour les salariés rémunérés au pourboire ?

Pour connaitre les valeurs des assiettes forfaitaires selon la catégorie du salarié :

ÉTAPE 1 : aller en Accueil/Informations/Général

ÉTAPE 2 : aller sur l'onglet Barèmes

ÉTAPE 3 : cliquer sur 🕒 devant "Tableau de seuils des cotisations/assiettes forfaitaires"

ÉTAPE 4 : cliquer sur la grille souhaitée : **POURB\_ASS\_FORF\_CAT1.STD** OU **POURB\_ASS\_FORF\_CAT2.STD** OU **POURB\_ASS\_FORF\_CAT3.STD** 

#### 4.3 Comment paramétrer un salarié rémunéré au pourboire ?

#### ÉTAPE 1 : aller en Salaires/Informations/Salariés

ÉTAPE 2 : sélectionner le salarié concerné

ÉTAPE 3 : aller dans l'onglet Situation

ÉTAPE 4 : dans la zone "Grille conventionnelle, choisir la grille selon le statut du salarié

#### ÉTAPE 5 : dans la zone "Hiérarchie", choisir l'échelon du salarié

|   | Salariés (X)                                                    |                                                                                                    |
|---|-----------------------------------------------------------------|----------------------------------------------------------------------------------------------------|
|   | <b>Filtres</b> Présents entre 01/02/2020 et 29/02/2020          | HOTEL CAFE RESTA 3 OURBOIRE BLANQUETTE 📑 🍮 🖌 😌                                                                                                    |
|   | Ordre de présentation des salariés          Matricule       Nom | Etat civil         Contrat         Situation         Règles sociales         Règles fiscales         Valeurs         Gestion du temps         Cotisations         Règlements         Affectati |
|   | Rechercher                                                      | Entrée / Sortie<br>Date d'entrée 23/02/2018 🚏 Date de sortie 💼                                                                                                    |
|   | SAPPRENTI - GERMAIN Gustave                                     | Ancienneté                                                                                                    |
|   | CUISINIER - CUISEUR Mathieu                                     | Date d'ancienneté La date d'ancienneté correspond à la date d'entrée                                                                                                    |
|   | GERANTE - DUMORLAIS Jeanne                                      | Ajustements d'ancienneté                                                                                                    |
| 2 | POURBOIRE - BLANQUETTE Rémi                                     | Commention / Emplei                                                                                                    |
|   | SERVEUSE - BRASSEUR Juliette                                    | Convention collective nationale des hôtels, cafés, restaurants (HCR) - [Code IDCC : 1979]                                                                                                    |
|   |                                                                 | Grille conventionnelle EMPLOYES  V Hiérarchie I - 1 5                                                                                                    |
|   |                                                                 | Statut catégoriel conventionnel Ouvrier                                                                                                    |
|   |                                                                 | Emploi COMMIS DE SALLE 🔹 Code PCS-ESE (INSEE) 561c 💌 Cor                                                                                                    |
|   |                                                                 |                                                                                                    |

ÉTAPE 6 : aller dans l'onglet Règles sociales

- ÉTAPE 7 : sélectionner dans le "Mode de rémunération", "Rémunération au pourboire",
- ÉTAPE 8 : dans "Registre de répartition", saisir "Non"
- ÉTAPE 9 : dans la zone "Valeurs appliquées", compléter la "catégorie du salarié" et le "régime de travail".

ÉTAPE 10 : enregistrer avec la disquette

| Salariés 🛞                                                                                                    |                                                                                                    |
|----------------------------------------------------------------------------------------------------|----------------------------------------------------------------------------------------------------|
| Filtres Présents entre 01/02/2020 et 29/02/2020     Ordre de présentation des salariés                                    | HOTEL CAFE RESTAURANT POURBO                                                                                                    |
| Matricule     Nom                                                                                                    | Etat civil         Contrat         Situation         Règles sociales         Règles fiscales         Valeurs         Gestion du temps         Cotisations         Règlements         Affectations |
| Rechercher                                                                                                    | Paiement des salaires<br>Périodicité de paiement des salaires Mois                                                                                                    |
| APPRENTI - GERMAIN Gustave     CUISINIER - CUISEUR Mathieu     GERANTE - DUMORLAIS Jeanne     POURBOIRE - BLANOUETTE Rémi | Date de paiement des salaires Jour fixe du mois du bulletin v Jour de paiement des salaires 28 v<br>Rér 7 Mode de rémunération Rémunération au pourboire v Registre de répartition Oui  Non 8     |
| SERVEUSE - BRASSEUR Juliette                                                                                              | Convention collective nationale des hôtels, cafés, restaurants (HCR)                                                                                                    |
|                                                                                                    | Grille EMPLOYES Hiérarchie I - 1                                                                                                    |

## 5. GESTION DU MAINTIEN DE SALAIRE EN CAS D'ARRÊT DE TRAVAIL

#### 5.1 Comment est géré le maintien de salaire pour les salariés en arrêt de travail ?

Au-delà d'un an d'ancienneté (au 1er jour de l'arrêt), un maintien de salaire est prévu par la convention collective en cas d'arrêt avec un délai de carence de 10 jours en cas de maladie, accident y compris accident de trajet (pas de délai de carence en cas d'AT ou MP).

Le maintien du salaire est défini en fonction de la durée et de l'ancienneté.

|                | Maintien du              | salaire brut (-IJSS et RP) |
|----------------|--------------------------|----------------------------|
| Ancienneté     | 90%                      | 66.66%                     |
|                | MAINTIEN_ARRET_1979A.STD | MAINTIEN_ARRET_1979B.STD   |
| De 3 à 8 ans   | 30 jours                 | 30 jours                   |
| 8 ans à 13 ans | 40 jours                 | 40 jours                   |
| 13 à 18 ans    | 50 jours                 | 50 jours                   |
| 18 à 23 ans    | 60 jours                 | 60 jours                   |
| 23 à 28 ans    | 70 jours                 | 70 jours                   |
| 28 à 33 ans    | 80 jours                 | 80 jours                   |
| 33 ans et plus | 90 jours                 | 90 jours                   |

En **Accueil/Informations/Général**, dans l'onglet **Valeurs conventionnelles**, la grille de maintien de salaire **MAINTIEN\_1979.STD** – MAINTIEN DE SALAIRE – IDCC 1979 indique le nombre de jours de maintien de salaire à 90% et à 66.66% pour les salariés.

| G      | iénéra            | 10   |                        |                                                                                                    |            |                                                                                                    |                                                                                   |                                                          |                    |                  |                                                                               |
|--------|-------------------|------|------------------------|----------------------------------------------------------------------------------------------------|------------|----------------------------------------------------------------------------------------------------|-----------------------------------------------------------------------------------|----------------------------------------------------------|--------------------|------------------|-------------------------------------------------------------------------------|
| Thèmes | enéra<br>⊖ (<br>€ | । (€ | Tous<br>→ HC<br>⊕<br>⊖ | CR.STD - HOTEL CAFE RESTAURANT<br>1979.STD - nationale des hôtels, cafés, restaurants (HCR)<br>Grilles des salaires<br>Grille de maintien de salaire<br>MAINTIEN_1979.STD MAINTIEN DE SALAIRE - IDCC 1979 | 01/0<br>Ta | 2/2020 🗘<br>ux généraux<br>Code MAII<br>Libellé MAII<br>nmentaires                                                                                                    | Taux accident du<br>TTIEN_1979<br>TTIEN DE SALAIRE -                              | Travail Barèmes<br>STD<br>IDCC 1979                      | Valeurs of         | onventionnelles  | <                                                                             |
|        |                   |      |                        |                                                                                                    |            | ANCIENT           Moins de           De 3 à 7 à           De 8 à 12           De 13 à 1           De 13 à 2           De 23 à 2           De 23 à 3           De 28 à 3           33 ans et | IETE DUREE D<br>3 ans<br>ans<br>7 ans<br>2 ans<br>7 ans<br>2 ans<br>2 ans<br>plus | U MAINTIEN A 90%<br>3<br>4<br>5<br>6<br>7<br>8<br>9<br>9 | DUR           0,00 | EE DU MAINTIEN A | 66.66%<br>0,00<br>30,00<br>40,00<br>50,00<br>60,00<br>70,00<br>80,00<br>90,00 |

#### 5.2 Comment mettre en place le maintien de salaire en cas d'arrêt de travail?

#### 5.2.1 Indiquer que les salariés sont maintenus en cas d'arrêt

aller en Accueil/Informations/Entreprise

aller dans l'onglet Valeurs

aller dans le thème ARRÊT DE TRAVAIL

mettre "OUI" sur les données pour le maintien dans la colonne "Saisie"

enregistrer avec la disquette

| Infor | matio                                                                                                    | ns générales Règ                                                    | les sociales e                                                                             | t fiscales                                                                 | Valeurs                                                                           | Gestion du temps                  | Organismes                                | Règleme   | nts            |        | < 2                                                                  |
|-------|----------------------------------------------------------------------------------------------------|---------------------------------------------------------------------|--------------------------------------------------------------------------------------------|----------------------------------------------------------------------------|-----------------------------------------------------------------------------------|-----------------------------------|-------------------------------------------|-----------|----------------|--------|----------------------------------------------------------------------|
| Do    | onnée                                                                                                    | es établissement                                                    | Barèmes                                                                                    | Valeurs (                                                                  | convent <sup>2</sup>                                                              | es Compléments                    |                                           |           |                |        |                                                                      |
| Θ     | <u>á</u> -                                                                                                    | Tous                                                                |                                                                                            |                                                                            |                                                                                   |                                   |                                           |           |                |        | ^                                                                    |
|       | Θ                                                                                                    | Advences                                                            |                                                                                            |                                                                            |                                                                                   |                                   |                                           |           |                |        |                                                                      |
|       | -                                                                                                    | 🍊 Maladie                                                           | 3                                                                                          |                                                                            |                                                                                   |                                   |                                           |           |                |        | _                                                                    |
|       |                                                                                                    | 🍝 Accident du                                                       | Travail                                                                                    |                                                                            |                                                                                   |                                   |                                           |           |                |        |                                                                      |
|       |                                                                                                    | 🍝 Maternité -                                                       | Paternité                                                                                  |                                                                            |                                                                                   |                                   |                                           |           |                |        | ~                                                                    |
|       | Donné                                                                                                    | s<br>ées ayant une valeu                                            | r établisseme                                                                              | nt 🔽 Do                                                                    | onnées ayant                                                                      | une valeur générale, (            | collective 🔽                              | Données s | ans valeı      | ır     |                                                                      |
|       |                                                                                                    | Rechercher                                                          |                                                                                            |                                                                            |                                                                                   |                                   |                                           |           |                | P      |                                                                      |
| •     | ►<br>C                                                                                                    | Rechercher                                                          |                                                                                            | Libell                                                                     | é                                                                                 |                                   | Saisie                                    | Donnée    | Valeur         | م<br>ش | ><br>> 7                                                             |
|       | )<br>()<br>()<br>()<br>()<br>()<br>()<br>()<br>()<br>()<br>()<br>()<br>()<br>()                                                                                                    | Rechercher                                                          | 1PLEM. MALA                                                                                | Libell<br>DIE / AT                                                         | é                                                                                 |                                   | Saisie                                    | Donnée    | Valeur<br>1,00 |        | ><br>•                                                               |
|       | <ul> <li></li> <li></li> <li><th>Rechercher<br/>COEF INDEM. COM<br/>MAINTIEN DU SAL</th><th>1PLEM. MALA<br/>AIRE PAR L'E</th><th>Libell<br/>DIE / AT</th><th>é<br/>R (acc. du tra</th><th>avail)</th><th>Saisie</th><th>Donnée</th><th>Valeur<br/>1,00</th><th></th><th><b>♀ ∦</b><br/><u>●</u></th></li></ul> | Rechercher<br>COEF INDEM. COM<br>MAINTIEN DU SAL                    | 1PLEM. MALA<br>AIRE PAR L'E                                                                | Libell<br>DIE / AT                                                         | é<br>R (acc. du tra                                                               | avail)                            | Saisie                                    | Donnée    | Valeur<br>1,00 |        | <b>♀ ∦</b><br><u>●</u>                                               |
|       |                                                                                                    | Rechercher<br>COEF INDEM. COM<br>MAINTIEN DU SAL<br>MAINTIEN DU SAL | IPLEM. MALA<br>AIRE PAR L'E<br>AIRE PAR L'E                                                | Libell<br>DIE / AT<br>MPLOYEU                                              | é<br>R (acc. du tr.<br>R (maladie)                                                | avail)                            | Saisie<br>Oui<br>Oui                      | Donnée    | Valeur<br>1,00 |        | <b>&gt;</b> <i>*</i><br><del> </del><br><del> </del><br><del> </del> |
|       |                                                                                                    | Rechercher<br>COEF INDEM. COM<br>MAINTIEN DU SAL<br>MAINTIEN DU SAL | IPLEM. MALA<br>AIRE PAR L'E<br>AIRE PAR L'E<br>AIRE PAR L'E                                | Libell<br>DIE / AT<br>MPLOYEU<br>MPLOYEU                                   | é<br>R (acc. du tr<br>R (maladie)<br>R (maternité                                 | avail)                            | Saisie<br>Oui<br>Oui<br>Oui               | Donnée    | Valeur<br>1,00 |        |                                                                      |
|       |                                                                                                    | Rechercher                                                          | IPLEM. MALA<br>AIRE PAR L'E<br>AIRE PAR L'E<br>AIRE PAR L'E<br>AIRE PAR L'E                | Libell<br>DIE / AT<br>MPLOYEU<br>MPLOYEU<br>MPLOYEU                        | é<br>R (acc. du tr.<br>R (maladie)<br>R (maternité)<br>R (paternité)              | avail)                            | Saisie<br>Oui<br>Oui<br>Oui<br>Oui<br>Oui | Donnée    | Valeur<br>1,00 |        |                                                                      |
|       |                                                                                                    | Rechercher                                                          | IPLEM. MALA<br>AIRE PAR L'E<br>AIRE PAR L'E<br>AIRE PAR L'E<br>AIRE PAR L'E<br>E MALADIE I | Libell<br>DIE / AT<br>MPLOYEU<br>MPLOYEU<br>MPLOYEU<br>MPLOYEU<br>NTEGRE D | é<br>R (acc. du tra<br>R (maladie)<br>R (maternité<br>R (paternité)<br>ANS LE BRU | avail)<br>)<br>F DE REFERENCE DES | Saisie<br>Oui<br>Oui<br>Oui<br>Oui<br>CP  | Donnée    | Valeur<br>1,00 |        |                                                                      |

Si tous les salariés ne sont pas maintenus en cas d'arrêt, il est possible de l'indiquer directement dans la fiche salarié en **Accueil/Informations/Salariés**, onglet **Valeurs**, thème **ARRET DE TRAVAIL**.

#### 5.2.2 Renseigner une absence en cas d'arrêt de travail

Renseigner une absence pour arrêt de travail si le module des absences est activé (Méthode préconisée)

ÉTAPE 1 : aller en Salaires/Bulletins de salaire/Calcul

ÉTAPE 2 : sélectionner le salarié concerné

ÉTAPE 3 : cliquer sur "Absences" dans le menu ruban

ÉTAPE 4 : cliquer sur "Ajouter un arrêt de travail"

ÉTAPE 5 : choisir le type d'arrêt

ÉTAPE 6 : compléter la saisie de l'arrêt de travail

ÉTAPE 7 : cliquer sur "OK"

ÉTAPE 8 : cliquer sur "OK" dans la fenêtre des absences

Dans le bulletin de salaire, le maintien de salaire se déclenche automatiquement si le nombre de jours d'arrêt maladie maintenu n'est pas dépassé et si l'ancienneté est supérieure à 3 ans (NB\_ANNEE2.STD).

|   | Libellé                       | Base    | Taux    | Montant  | Taux   | Montant |
|---|-------------------------------|---------|---------|----------|--------|---------|
| ₿ | HEURES A 100%                 | 151,67  | 10,66   | 1616,80  |        |         |
| ₿ | HEURES ABSENCE MALADIE        | 156,00  | -10,66  | -1662,96 |        |         |
| ₿ | MAINTIEN SALAIRE 90%          | 28,00   | 53,4523 | 1496,66  |        |         |
| ₿ | POUR INFO : H SMIC RAG/MAL/AF |         |         | 136,07   |        |         |
| ۲ | TOTAL BRUT                    |         |         | 1450,50  |        |         |
| ۲ |                               |         |         |          |        |         |
| R | MALADIE TS                    | 1450,50 |         |          | 7,00 % | 101,54  |
| R | SOLIDARITE AUTONOMIE TS       | 1450,50 |         |          | 0,30 % | 4,35    |
| R | VIEILLESSE TA                 | 1450,50 | 6,90 %  | 100,08   | 8,55 % | 124,02  |
| R | VIEILLESSE TS                 | 1450,50 | 0,40 %  | 5,80     | 1,90 % | 27,56   |

#### Renseigner une absence pour arrêt de travail manuellement dans le bulletin de salaire

#### ÉTAPE 1 : aller en Salaires/Bulletins de salaire/Calcul

ÉTAPE 2 : sélectionner le salarié concerné

- ÉTAPE 3 : aller sur dans l'onglet Valeurs mensuelles
- ÉTAPE 4 : aller dans le thème "Absences"
- ÉTAPE 5 : saisir les absences sur le type d'absence rémunérée concerné
- ÉTAPE 6 : aller dans le thème "Arrêt de travail"

ÉTAPE 7 : saisir le nombre de jours calendaires d'arrêt de travail sur une des données suivantes :

- MAINTIEN\_NBJ\_ACCTRAJ.STD NB DE JOURS CALENDAIRES D'ARRET ACC. TRAJ.
- MAINTIEN\_NBJ\_ACCTRAV.STD NB DE JOURS CALENDAIRES D'ARRET ACC. TRAV / MAL PROF
- MAINTIEN\_NBJ\_MALADIE.STD NB DE JOURS CALENDAIRES D'ARRET MALADIE

ÉTAPE 8 : aller dans l'onglet Bulletin

|   | Libellé                       | Base    | Taux     | Montant | Taux   | Montant |
|---|-------------------------------|---------|----------|---------|--------|---------|
| B | SALAIRE DE BASE               | 151,67  |          | 1789,00 |        |         |
| ₿ | HEURES A 125%                 | 15,00   | 14,7441  | 221,16  |        |         |
| B | HEURES ABS. ACCIDENT TRAVAIL  | 35,00   | -11,7953 | -412,84 |        |         |
| B | MAINTIEN SALAIRE 100%         | 5,00    | 82,568   | 412,84  |        |         |
| B | POUR INFO : H SMIC RAG/MAL/AF |         |          | 166,67  |        |         |
| ۲ | TOTAL BRUT                    |         |          | 2010,16 |        |         |
| ۲ |                               |         |          |         |        |         |
| R | MALADIE TS                    | 2010,16 |          |         | 7,00 % | 140,71  |
| R | SOLIDARITE AUTONOMIE TS       | 2010,16 |          |         | 0,30 % | 6,03    |
| R | VIEILLESSE TA                 | 472,83  | 6,90 %   | 32,63   | 8,55 % | 40,43   |
| R | VIEILLESSE TS                 | 2010,16 | 0,40 %   | 8,04    | 1,90 % | 38,19   |
| R | ACCIDENT DE TRAVAIL TS        | 2010,16 |          |         | 2,50 % | 50,25   |
| R | ALLOCATIONS FAMILIALES TS     | 2010,16 |          |         | 3,45 % | 69,35   |

ÉTAPE 9 : valider le bulletin

#### 6. GESTION DES PRIMES

#### 6.1 Prime de tutorat

#### 6.1.1 Article de la convention :

"Versée aux salariés exerçant pendant plus de 1 mois une fonction de tuteur accrédité « CPNE-IH » auprès d'un salarié en contrat de professionnalisation, elle est égale à 2 % du salaire de base calculé au mois, hors avantage en nature nourriture, dans la limite de 12 mois. Prime versée en 1 seule fois à l'issue du contrat de professionnalisation et au plus tard au terme du 12e mois quelle que soit la durée du contrat."

#### 6.1.2 Que doit faire l'utilisateur ?

Pour que la ligne se déclenche automatiquement à 2% sur le bulletin :

Aller en Salaires/Salariés/Modification

Sur l'onglet Valeurs, aller dans le thème Divers au brut

rechercher la donnée PR\_TUTO\_1979\_VERS.STD

Saisir "Oui" dans la colonne Saisie

Il est possible de saisir un montant de prime supérieure au 2%

ETAPE 1 : Aller en Salaires/Bulletins de salaire/Calcul

ÉTAPE 2 : Sur l'onglet Valeurs Mensuelles, aller dans le thème Divers au brut

ÉTAPE 3 : Rechercher la donnée PR TUTO 1979.STD

ÉTAPE 4 : Renseigner le montant souhaité.

Remarque : si la valeur renseignée est inférieure aux 2%, les 2% seront imposés.

#### 6.1.3 Que fait le programme

- ✓ Recodification de la donnée : PRIME029.STD en PR\_TUTO\_1979.STD PRIME DE TUTORAT
- ✓ Création d'une donnée PR\_TUTO\_1979\_VERS.STD VERSEMENT PRIME TUTORAT AUTOMATIQUE -**IDCC 1979**
- Modification de la ligne : PR\_TUTO\_1979.STD PRIME DE TUTORAT

#### 6.2 Prime de remplacement

#### 6.2.1 Article de la convention :

"Si la rémunération du salarié est inférieure au minimum conventionnel du poste faisant l'objet du remplacement, le salarié perçoit une prime de remplacement, dès le premier jour de celui-ci et pendant toute sa durée. Dans ce cas, le montant de la prime doit porter la rémunération du salarié à un montant au moins égal au minimum conventionnel du poste faisant l'objet du remplacement."

#### 6.2.2 Que doit faire l'utilisateur ?

Pour que la ligne se déclenche :

ETAPE 1 : Aller en Salaires/Bulletins de salaire/Calcul

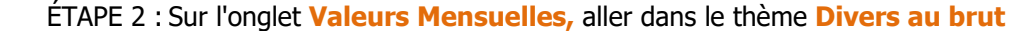

ÉTAPE 3 : Rechercher la donnée PR REMP 1979.STD

ETAPE 4 : Renseigner le montant souhaité.

#### 6.2.3 Que fait le programme

- ✓ Création d'une donnée PR\_REMP\_1979.STD- PRIME DE REMPLACEMENT IDCC 1979
- ✓ Création d'une ligne PR\_REMP\_1979.STD- PRIME DE REMPLACEMENT IDCC 1979

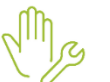

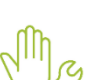

#### 6.3 Prime d'habillage

#### 6.3.1 Article de la convention :

"Habillage-Déshabillage : contreparties à déterminer par l'entreprise sous forme de repos ou de contreparties financières et à préciser dans le contrat de travail. A défaut de contrepartie fixée par l'entreprise, un jour de repos par an (ou rémunération équivalente) pour les salariés ayant un an d'ancienneté (prorata temporis pour les salariés ayant moins d'un an d'ancienneté).."

#### 6.3.2 Que doit faire l'utilisateur ?

Pour que la ligne se déclenche :

ÉTAPE 5 : Aller en Salaires/Bulletins de salaire/Calcul

ÉTAPE 6 : Sur l'onglet Valeurs Mensuelles, aller dans le thème Divers au brut

ÉTAPE 7 : Rechercher la donnée PR\_ HABI\_1979.STD

ÉTAPE 8 : Renseigner le montant souhaité.

#### 6.3.3 Que fait le programme

- ✓ Création d'une donnée PR\_HABI\_1979.STD- PRIME HABILLAGE ET DESHABILLAGE IDCC 1979
- ✓ Création d'une ligne PR\_HABI\_1979.STD- PRIME HABILLAGE ET DESHABILLAGE IDCC 1979

#### 7. COTISATIONS DE PRÉVOYANCES

#### 7.1 Que fait le programme ?

#### 7.1.1 Modification de l'organisme

Tous les nouveaux profils seront rattachés à l'organisme Klésia

#### 7.1.2 Mise à jour des modèles de bulletin

Les modèles de bulletin sont mis à jour pour ajouter les nouvelles lignes.

#### 7.1.3 Les données de prévoyances obligatoire non cadre

- ✓ Création d'une donnée de taux :
  - PREV\_1979\_TA\_NC.STD PREVOYANCE NON CADRE TA IDCC 1979

#### Création d'une ligne de cotisation :

PREV\_1979\_TA\_NC.STD - PREVOYANCE NON CADRE TA - IDCC 1979

Pour consulter les taux de cotisations, aller en **Salaires/Entreprise/Modification** sur l'onglet **Organismes** puis **Taux établissement**.

#### 7.1.4 Création de nouveau profils de cotisations de prevoyance

| Profil           | Libellé                          | Lignes              |
|------------------|----------------------------------|---------------------|
| PREV_1979_C.STD  | PREVOYANCE Cadre - IDCC 1979     | PREV_CAD.STD        |
| PREV_1979_NC.STD | PREVOYANCE Non Cadre - IDCC 1979 | PREV_1979_TA_NC.STD |

Cette documentation correspond à la version . Entre deux versions, des mises à jour du logiciel peuvent être opérées sans modification de la documentation. Elles sont présentées dans la documentation des nouveautés de la version sur votre espace client.